# How do I change my language or subtitle preferences?

Last Modified on 06/20/2025 11:22 am EDT

This article outlines how to change the language preferences for your Big Think+ account.

### 1. Locate the Language Menu

- Look to the top right corner of any page on the Big Think+ platform.
- You'll see a **globe icon** next to a two-letter label that indicates your current language (e.g., "EN" for English).

| BIG THINK+ |                   |                 | HOME E) | XPERTS | CAPABILITIES | CURATIONS | ANALYTICS | \$ EN ∽       | <b>9</b> ? |
|------------|-------------------|-----------------|---------|--------|--------------|-----------|-----------|---------------|------------|
| Q Search   |                   |                 |         |        |              |           |           | $\smile$      |            |
|            | Company Curations | Recommendations | Popular | 5 Min  | utes or Less | Newest    |           | ↑ Back to Top |            |

# 2. Click the Language Button

• This will open a drop-down menu with available languages. Note that languages are split into two categories: **Full Translations** (where everything on the platform will be translated) and **Video Subtitles Only** (where most platform features will appear in English, but the video subtitles will appear in the selected language).

#### **BIG THINK** +

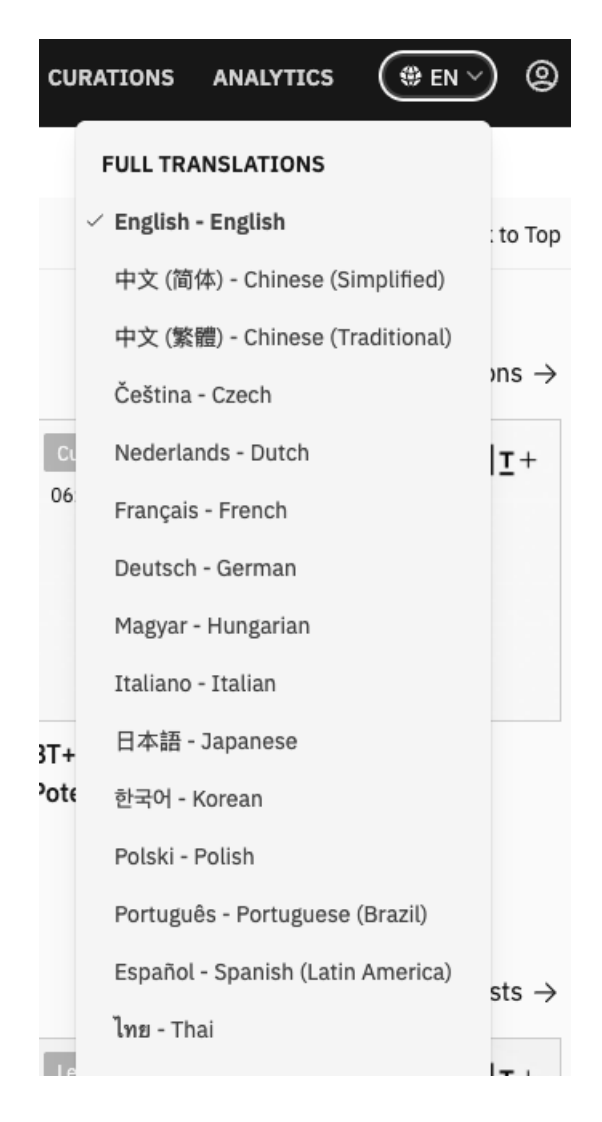

## 3. Select Your Preferred Language

- Click the language you want to switch to. You can also choose from additional languages that apply to video subtitles only.
- The platform will reload and update automatically in the selected language.

## 4. Confirm the Change

- You should now see menus, videos, and navigation in your selected language. Any Learner Guides and Discussion Guides will be downloaded in your selected language.
- If not, refresh your browser or check your browser's language settings.